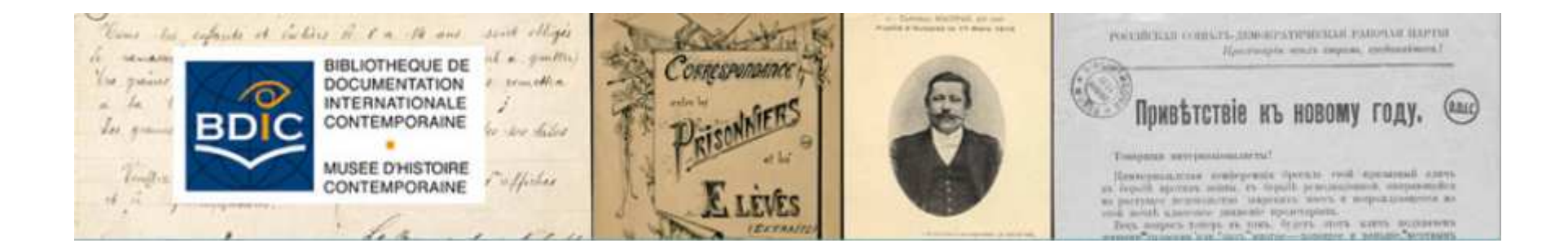

### Guide d'utilisation du Catalogue des archives et manuscrits de la Bdic

### Rechercher dans le catalogue Calames

- Accéder au catalogue
- Présentation du contenu
- Recherche rapide
- Recherche par cote
- Recherche avancée
- Interroger et parcourir les index

### Accéder au catalogue

#### Comment accéder au catalogue des archives sur le site Web de la BDIC ?

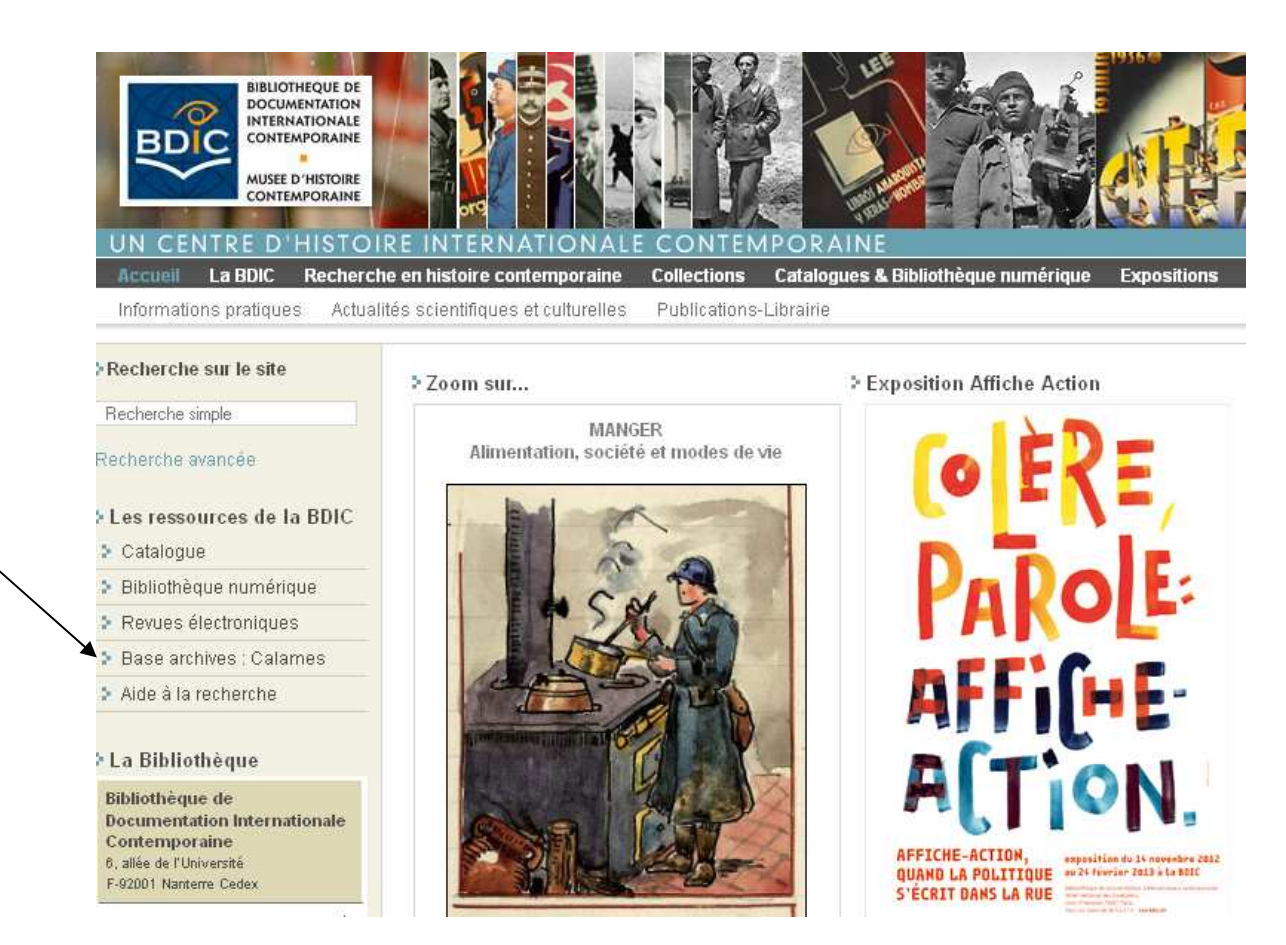

 Cliquer sur « Base archives : Calames » dans le menu à gauche

# Présentation du contenu

### Une base de consultation unique des archives

Archives de la Bibliothèque de documentation internationale contemporaine

#### Organisme responsable

BDIC Université Paris Ouest Nanterre La Défense 6 allée de l'université 92001 Nanterre Téléphone : 01 40 97 79 00 Fax : 01 40 97 79 40 site web : http://www.bdic.fr

Description : La BDIC développe ses collections d'archives autour de thèmes tels que l'histoire des relations internationales, les deux guerres mondiales, les conflits armés, les génocides, la décolonisation, la question des droits de l'homme, les minorités, les mouvements politiques et sociaux ou les migrations volontaires ou forcées.

Conditions d'accès : La consultation ou la réservation de nos sources documentaires nécessite l'inscription préalable du lecteur à la BDIC. Les restrictions à la communication sont signalées, quand nécessaire, au niveau de chaque fonds ou collection.

Conditions d'utilisation : La reproduction, la publication ou la citation des documents sont régies par le code de la propriété intellectuelle.

#### Contient 3 composants

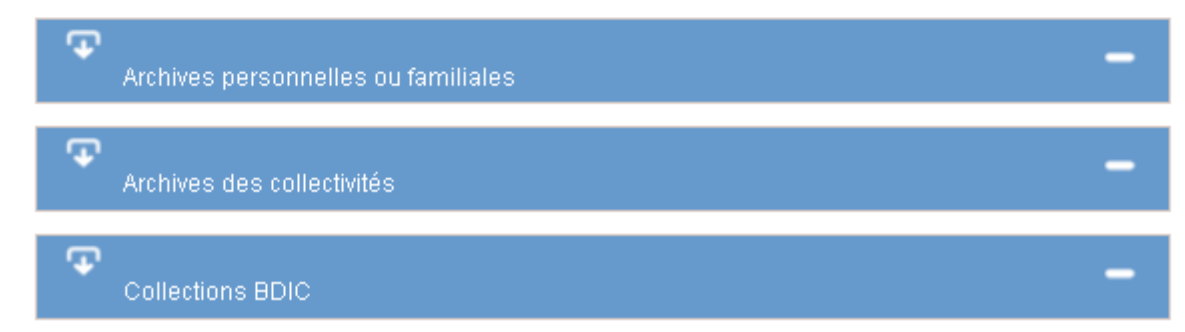

#### Que rassemble ce catalogue des archives et manuscrits de la BDIC ?

Archives personnelles ou familiales

Archives produites par une personne physique (personnalité politique ou universitaire, militant ou simple particulier) dans le cadre de ses activités professionnelles, personnelles ou familiales

Archives des collectivités

Ē

Archives produites par une personne morale (association, parti ou mouvement, institution, etc.) dans le cadre de ses activités

Collections BDIC

Dossiers constitués par les différents services de la BDIC et réunissant artificiellement des documents, en français ou en langue étrangère (allemand, anglais, polonais, grec, etc.), en fonction de leur thématique ou de leur support

### Modalités de recherche dans le catalogue Calames

• Recherche rapide, recherche par cote (actuelle ou ancienne) et recherche avancée

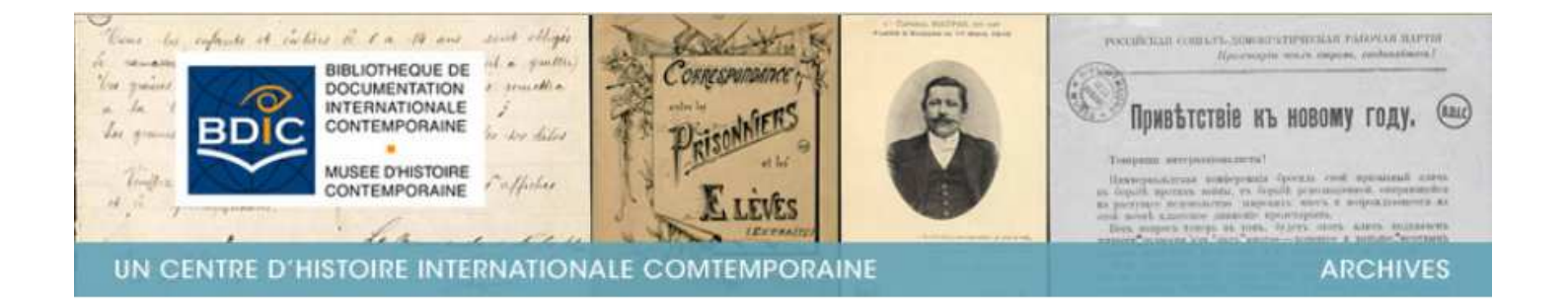

| Feuilleter le catalogue des archives de la BDIC |              |
|-------------------------------------------------|--------------|
| Q Mot(s) clé(s) :                               |              |
|                                                 |              |
| Cote (actuelle ou ancienne) :                   |              |
|                                                 |              |
| 🕘 Recherche avancée                             | Rechercher Q |
|                                                 | Annuler X    |

### Calames : Recherche rapide

Calames : Recherche rapide

 Dès la page d'accueil, on peut lancer une recherche sur tout le contenu du catalogue à partir de la zone « Mot(s) clé(s) »

#### Résultats

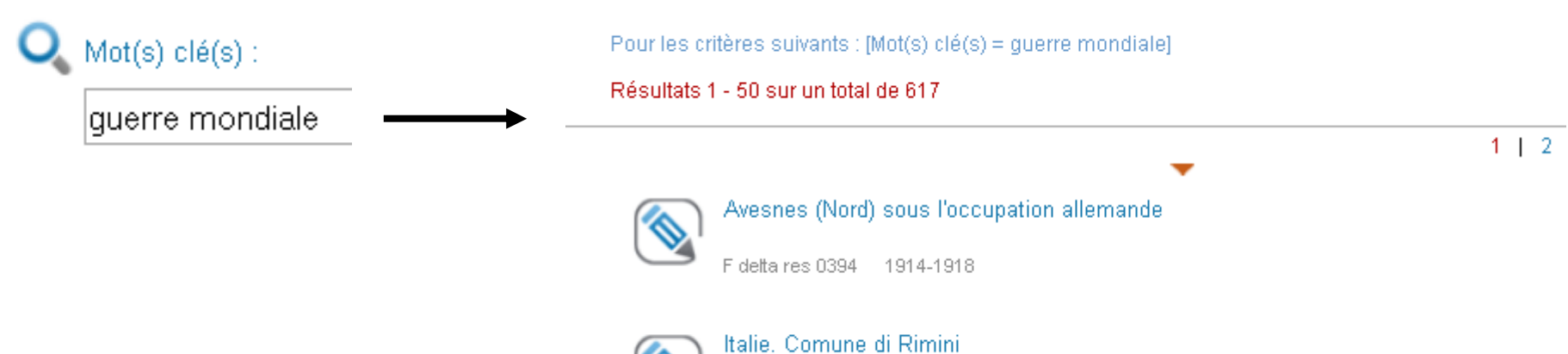

4 delta 0363 8 chemises (30 pièces) 1915-1918

Recherche rapide : quelques conseils (1)

• Saisir plusieurs termes : si vous lancez une recherche contenant plusieurs termes, les résultats contiendront *tous* les termes saisis

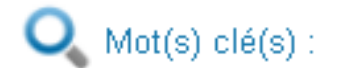

guerre presse

#### Résultats

Pour les critères suivants : [Mot(s) clé(s) = guerre presse]

Résultats 1 - 50 sur un total de 393

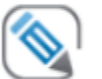

Vietnam. Coupures de presse et nouvelles d'agences de américaine

Fidelta res 0366 145 pièces 1971

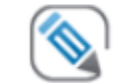

Journaux saisis pendant la guerre d'Algérie

FP res 0391 1 carton (41 pièces) 1958-1961

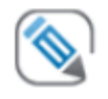

La Belgique entre 1939 et 1940. Invasion allemande

F delta res 0403 1 carton (75 pièces) 1939-1940

### Recherche rapide : quelques conseils (2)

 Rechercher un mot commençant par ...\* : par exemple, pour chercher un terme commençant par les lettres *fra*, il faut saisir *fra*\*. Les résultats pourront contenir *France* ou *franquisme ou encore franc-maçonnerie*

#### Résultats

Pour les critères suivants : [Mot(s) clé(s) = fra\*]

Résultats 1 - 50 sur un total de 761

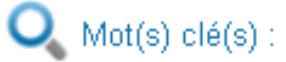

fra\*

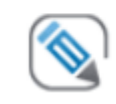

Espagne. Comité national de défense des victimes du franquisme

4 delta 0927 1961

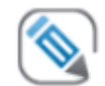

Espagne. Anarchisme espagnol

F delta 0938 2 chemises 1944-1975

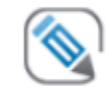

France, Manifestations en France

F delta 2112 339 pièces 1977-2009

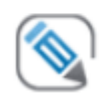

Allemagne, Franc-maçonnerie

4 delta 0031 1914-1939

#### Recherche rapide : quelques conseils (3)

 Rechercher une expression précise : par exemple, pour chercher une expression précise comme *France Observateur*, il faut l'entourer de guillemets (*" France Observateur "*)

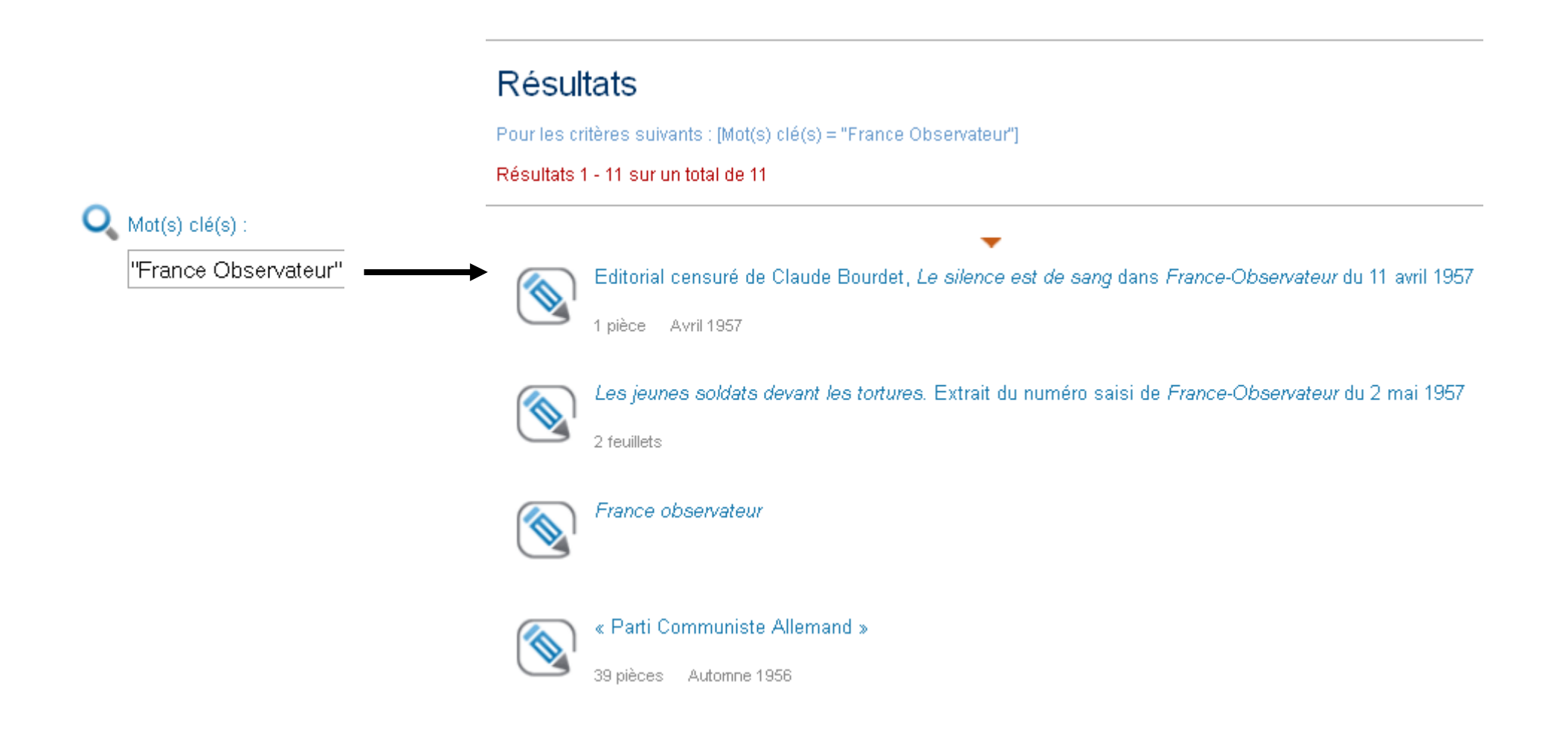

#### Recherche rapide : quelques conseils (4)

 Sans guillemets : la recherche peut donner des résultats non pertinents (contenant, par exemple : *Le Monde, monde*)

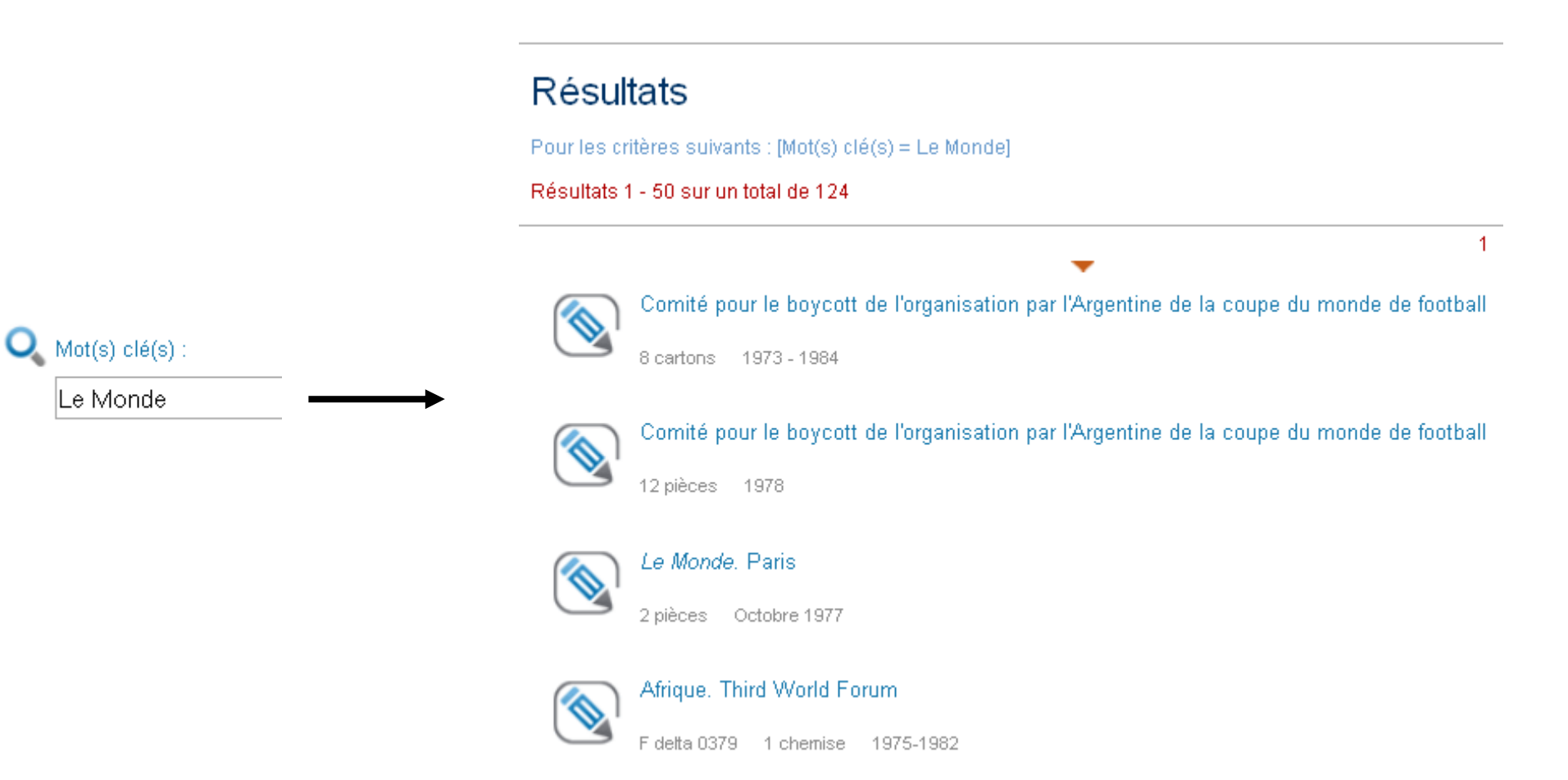

#### Recherche rapide : quelques conseils (5)

 Utiliser l'opérateur ou : Si vous lancez une recherche sur guerre ou famine, les résultats retournés contiendront seulement guerre ou bien seulement famine ou bien les deux termes

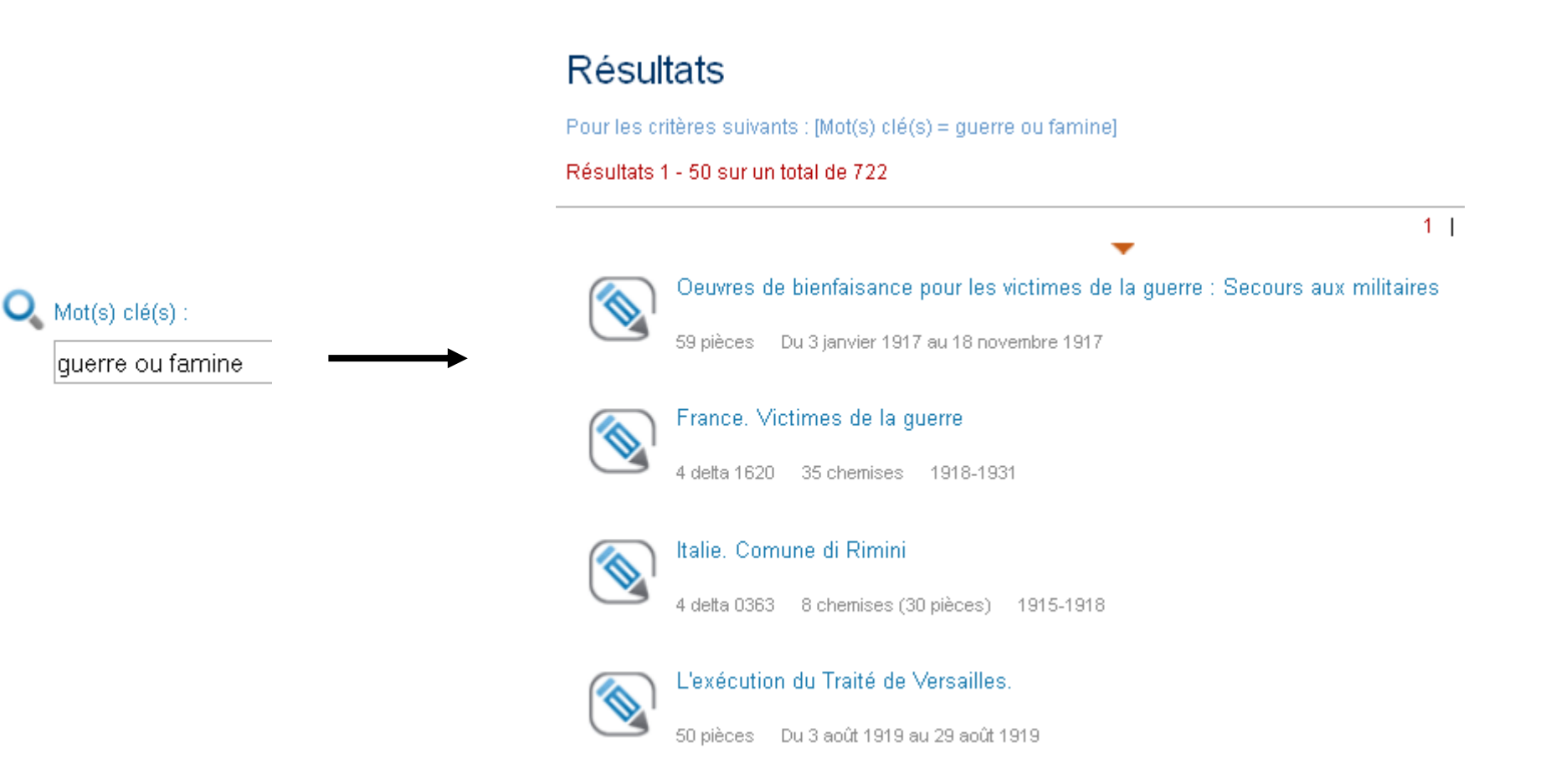

Recherche rapide : quelques conseils (6)

 Utiliser l'opérateur and not : par exemple, la recherche Famine and not guerre donne tous les résultats qui contiennent le mot Famine, sauf ceux qui contiennent le mot guerre

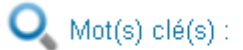

famine and not guerre

#### Résultats

Pour les critères suivants : [Mot(s) clé(s) = famine and not guerre]

Résultats 1 - 2 sur un total de 2

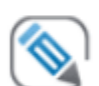

URSS. Famine en URSS

4 delta 0701 — 16 pièces

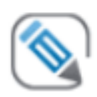

URSS. Documents allemands relatifs à la famine

4 delta 0200 1921-1924

#### Recherche rapide : quelques conseils (7)

 Utiliser l'opérateur de proximité near : la recherche guerre near Tokyo donne tous les résultats dans lesquels les mots guerre et Tokyo sont proches l'un de l'autre

|                                        | Résul<br>Pour les cr<br>Résultats f | <b>tats</b><br>itères suivants : [Mot(s) clé(s) = guerre near tokyo]<br>I - 6 sur un total de 6                                                                 |
|----------------------------------------|-------------------------------------|----------------------------------------------------------------------------------------------------|
|                                        |                                     | Bernard, Henri         835 dossiers (3306 pièces)       15 avril 1905 – 21 janvier 1949                                                                         |
| Q Mot(s) clé(s) :<br>guerre near tokyo |                                     | Hiroatsu Takata de <i>Tokyo Nichi Nichi</i>                                                                                                    |
|                                        |                                     | Entretiens entre de Brinon, Alfred Thein (corresponndant du <i>Yomiuri Shimbun</i> ) et Hiroatsu Takata<br>(Correspondant du <i>Tokyo Nichi Nichi Shimbun</i> ) |
|                                        |                                     | 1940-1944<br>Politique extérieure: rapports avec les neutres : Opinions allemandes sur les états étrangers, sur leurs<br>rapports entre eux                     |

Recherche rapide : quelques conseils (8)

• Les accents sont ignorés : ainsi, élève, élevé et eleve donnent les mêmes résultats

• La casse (minuscules et majuscules) est ignorée : ainsi, *Guerre* et *guerre* donnent les mêmes résultats

#### Recherche rapide : quelques conseils (3)

 Attention : l'interrogation des formes rejetées des index Personne physique, Collectivité et Famille) est possible en recherche simple. Par exemple, l'interrogation par le pseudonyme de Marcel Bleibtreu renvoie vers sa notice d'inventaire

#### Résultats

Pour les critères suivants : [Mot(s) clé(s) = Jean XXIII du Trotskysme]

1 résultat

Jean XXIII du Trotskysme

Mot(s) clé(s) :

85 dossiers 1937-1999

Bleibtreu, Marcel

### Calames : Recherche par la cote

Calames : recherche par la cote

 Si l'on connaît la cote actuelle d'un fonds, on peut la saisir dans la zone Cote (actuelle ou ancienne)

#### Résultats

0 Cote (actuelle ou ancienne) :

F delta 1308

Pour les critères suivants : [Cote (actuelle ou ancienne) = F delta 1308]

1 résultat

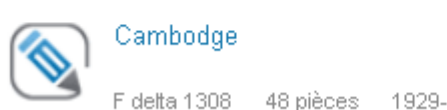

-

F delta 1308 48 pièces 1929-1993

Calames : recherche par la cote

 Si l'on connaît la cote ancienne d'un fonds, on peut aussi la saisir dans la zone « Cote (actuelle ou ancienne) »

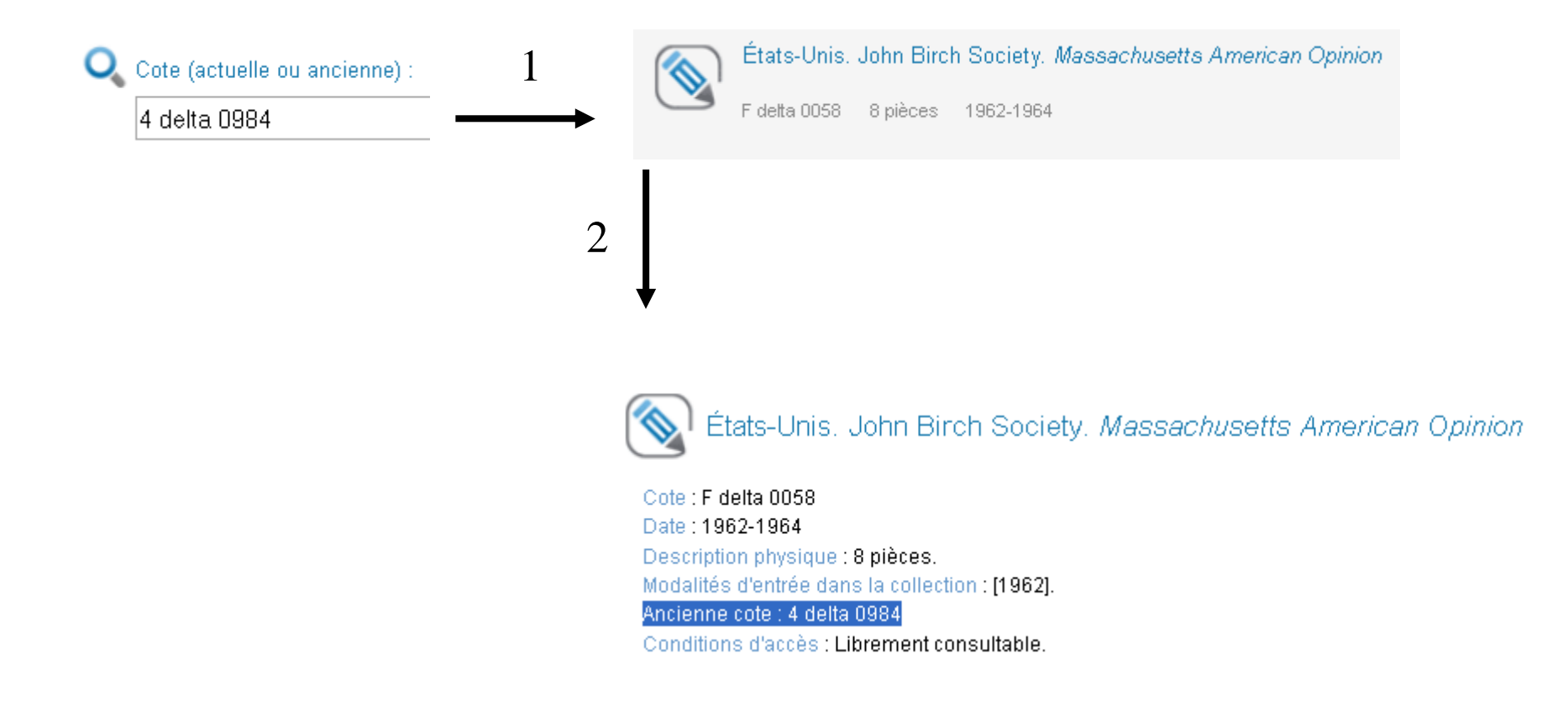

| Mots du titre :                    |                      |                        |
|------------------------------------|----------------------|------------------------|
| Index :                            | Sujet 💌              | 👁 Feuilleter 👇 Précise |
| 2ème Index :                       | Sujet                | 💿 Feuilleter 🕇 Précise |
| Année :                            | Après 💌              | et avant               |
| Langue :                           | Toutes les langues 💌 |                        |
| Documents illustrés<br>seulement : |                      |                        |
| Provenance :                       |                      |                        |

• La zone « Mots du titre » permet d'interroger le catalogue par le titre d'un fonds, d'une série, d'un dossier ou d'une pièce

| Mots du titre : | Henri Bernard |                                                              |
|-----------------|---------------|--------------------------------------------------------------|
|                 |               | Résultats                                                    |
|                 |               | Pour les critères suivants : [Mot(s) clé(s) = henri bernard] |
|                 |               | 1 résultat                                                   |
|                 |               |                                                              |

 La zone « Année » permet d'interroger le catalogue en précisant l'année ou la période de création du document

| Année : | Après   | ▶ 1939       | et avant 1941 |
|---------|---------|--------------|---------------|
|         |         | ou           |               |
| Année : | Après   | ▼ 1939       | E             |
|         |         |              | ·             |
|         |         | ou           |               |
| Année : | Egale à | <b>1</b> 940 |               |

 La zone « Langue » restreint la recherche aux documents écrits dans une certaine langue

| langues non codées                                             | ^ |
|----------------------------------------------------------------|---|
| latin                                                          | _ |
| malgache                                                       |   |
| mandchou                                                       |   |
| mongol                                                         |   |
| multilingue                                                    |   |
| norvégien                                                      |   |
| néerlandais; flamand                                           |   |
| occitan (après 1500)                                           |   |
| pahlavi                                                        |   |
| pali                                                           |   |
| persan                                                         |   |
| polonais                                                       |   |
| portugais                                                      |   |
| provençal ancien (jusqu'à 1500); occitan ancien (jusqu'à 1500) |   |
| romanche                                                       |   |
| roumain; moldave                                               |   |
| russe                                                          |   |
| samaritain                                                     |   |
| sanskrit                                                       | ~ |
| Toutes les langues 👻                                           |   |

 Quand on coche la case « Documents illustrés seulement : », tous les résultats portent sur des documents illustrés

#### Résultats

Pour les critères suivants : [Contient des illustrations]

Documents illustrés seulement :  $\checkmark$ 

Résultats 1 - 9 sur un total de 9

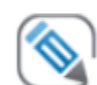

Tunisie en lutte. Brisons la conspiration du silence (CAL UGET). Ouvriers, étudiants, paysans, lycéens

Affiche nº 1970 [1972]

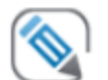

Tunisie 69. Solidarité active avec les 134 détenus étudiants ouvriers enseignants. Jeudi 20 mars, 17 h. Fac Vincennes, amphi 1

Affiche nº 2761 1969

• La zone « provenance » permet de répertorier les documents ou les fonds relatifs à un donateur

| Provenance : | Achille Bertarelli | -                                                                                                    |
|--------------|--------------------|----------------------------------------------------------------------------------------------------|
|              |                    | Résultats<br>Pour les critères suivants : [Provenance = Achille Bertarelli]                                                                             |
|              |                    | Résultats 1 - 37 sur un total de 37                                                                                                    |
|              |                    | Italie. Associations et comités divers d'assistance civile. Propagande patriotique, tracts, documents<br>4 delta 0366 10 chemises (34 pièces) 1915-1918 |
|              |                    | Italie. Associations économiques générales         4 detta 0369       3 chemises (5 pièces)         1915-1919                                           |
|              |                    | Italie. Tracts de propagande patriotique<br>4 detta 0383 69 pièces 1918                                                                                 |

 Les index sont des listes de personnes, de collectivités, de familles, de lieux, d'œuvres ou de sujets associés à un ou des documents. Ils permettent d'interroger le catalogue en fonction du sujet traité

#### 🕀 Recherche avancée

| index :                            | Sujet                      | 👁 Feuilleter 📫 Préciser |
|------------------------------------|----------------------------|-------------------------|
| 2ème Index :                       | Sujet<br>Personne physique | 💿 Feuilleter 👇 Préciser |
| Année :                            | Lieu                       | et avant                |
| Langue :                           | Titre d'oeuvre<br>Famille  |                         |
| Documents illustrés<br>seulement : |                            |                         |
| Provenance :                       |                            |                         |

• Pour obtenir des résultats précis, il est préférable d'utiliser un index spécifique. Sinon, on peut choisir un index qui cumule tous les autres index (Tous les index)

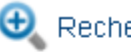

🕀 Recherche avancée

| Index :                            | Personne physique 🗸 Renouvin | 🐵 Feuilleter 🛛 🕈 Précise |
|------------------------------------|------------------------------|--------------------------|
|                                    | Tous les index               |                          |
| 2ème Index :                       | Sujet                        | 👁 Feuilleter া 🕈 Précise |
|                                    | Collectivité                 |                          |
| Année :                            | Lieu                         | et avant                 |
| Longue :                           | Titre d'oeuvre               |                          |
| Langue .                           | Famille                      |                          |
| Documents illustrés<br>seulement : |                              |                          |
| Provenance :                       |                              |                          |

 Feuilleter les index : en cliquant sur 
 Feuilleter on peut aussi feuilleter la liste des entrées d'index pour y sélectionner un terme. On parcourt l'index en ajoutant ou en retranchant des lettres. La liste se met à jour automatiquement. Certaines entrées renvoient vers une autre forme qui désigne la même chose ou la même personne

| MU | SEE DHISTOIRE                                                                                                    | d symmetric street. |
|----|----------------------------------------------------------------------------------------------------|---------------------|
| Ð  | mi                                                                                                    |                     |
| s. | Mi¿r voir Égypte<br>Mi¿r voir Égypte<br>Michaelis voir Michaelis, Georg (1857-1936)<br>Michaelis, Georg (1857-1936)<br>Michel Beaud voir Beaud, Michel (1935)<br>Michel Bommelaere voir Bommelaere, Michel<br>Michel Dassonville voir Dassonville, Michel<br>Michel Dumonteil voir Dumonteil, Michel<br>Michel Falcon de Longevialle voir Longevialle, Michel Falcon de<br>Michel Falcon de Longevialle voir Longevialle, Michel Falcon de<br>Michel Foucault voir Foucault, Michel (1926-1984)<br>Michel Mitrani voir Mitrani, Michel<br>Michel Raptis voir Raptis, Michel (1911-1996)<br>Michel Raptis (Pablo) voir Raptis, Michel (1911-1996)<br>Michel Rocard voir Rocard, Michel (1930)<br>Michel Svoboda voir Fay, Victor (1903-1991)<br>Michel Varga voir Nagy, Balàzs (1927)<br>Michel Varga voir Nagy, Balàzs (1927)<br>Michel Lecoq voir Lecoq, Michèle<br>Michel Iacoq voir Lecoq, Michèle |                     |

 Attention : l'interrogation des formes rejetées des index Personne physique, Collectivité et Famille) est possible en recherche avancée. Par exemple, l'interrogation par le pseudonyme de Marcel Bleibtreu renvoie vers sa notice d'inventaire

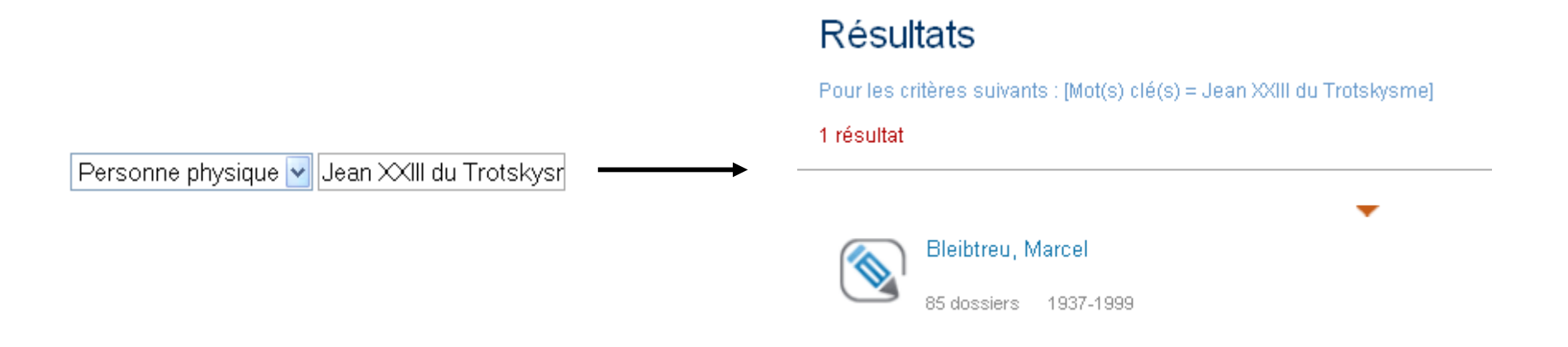

 Attention : Si vous rebondissez sur un index, cela renvoie à une recherche sur tout le contenu du catalogue incluant les autres bibliothèques du réseau Calames

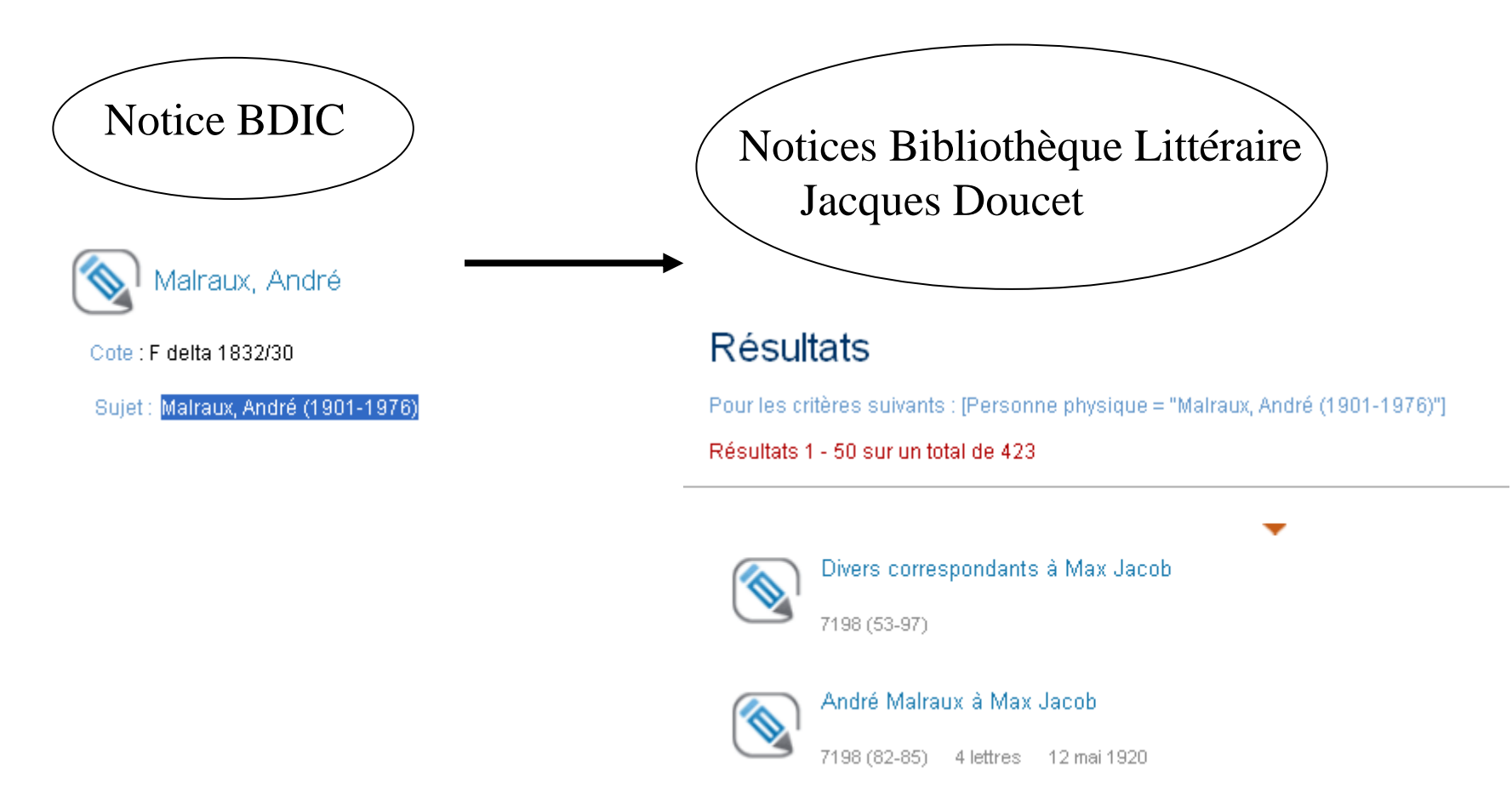

 Préciser le rôle (pour les index Personne physique, Collectivité et Famille) : une même personne, collectivité ou famille peut apparaître plusieurs fois dans le catalogue avec des rôles différents : auteur, destinataire de lettres, sujet, ancien possesseur, etc. Après avoir sélectionné une personne physique, une collectivité ou une famille, on peut préciser son rôle en cliquant sur réciser

| Index :      | Personne physique 🔽  | "Gaulle, Charles de (18 💿 Feuilleter | 🔸 Ne pas préciser |
|--------------|----------------------|--------------------------------------|-------------------|
| Rôle         | Tous les rôles 🛛 👻   |                                      |                   |
|              | Tous les rôles       |                                      |                   |
| 2ème Index : | Auteur               | 💿 Feuilleter                         | 🕈 Préciser        |
|              | Destinataire lettres |                                      |                   |
| Année :      |                      | et avant                             |                   |

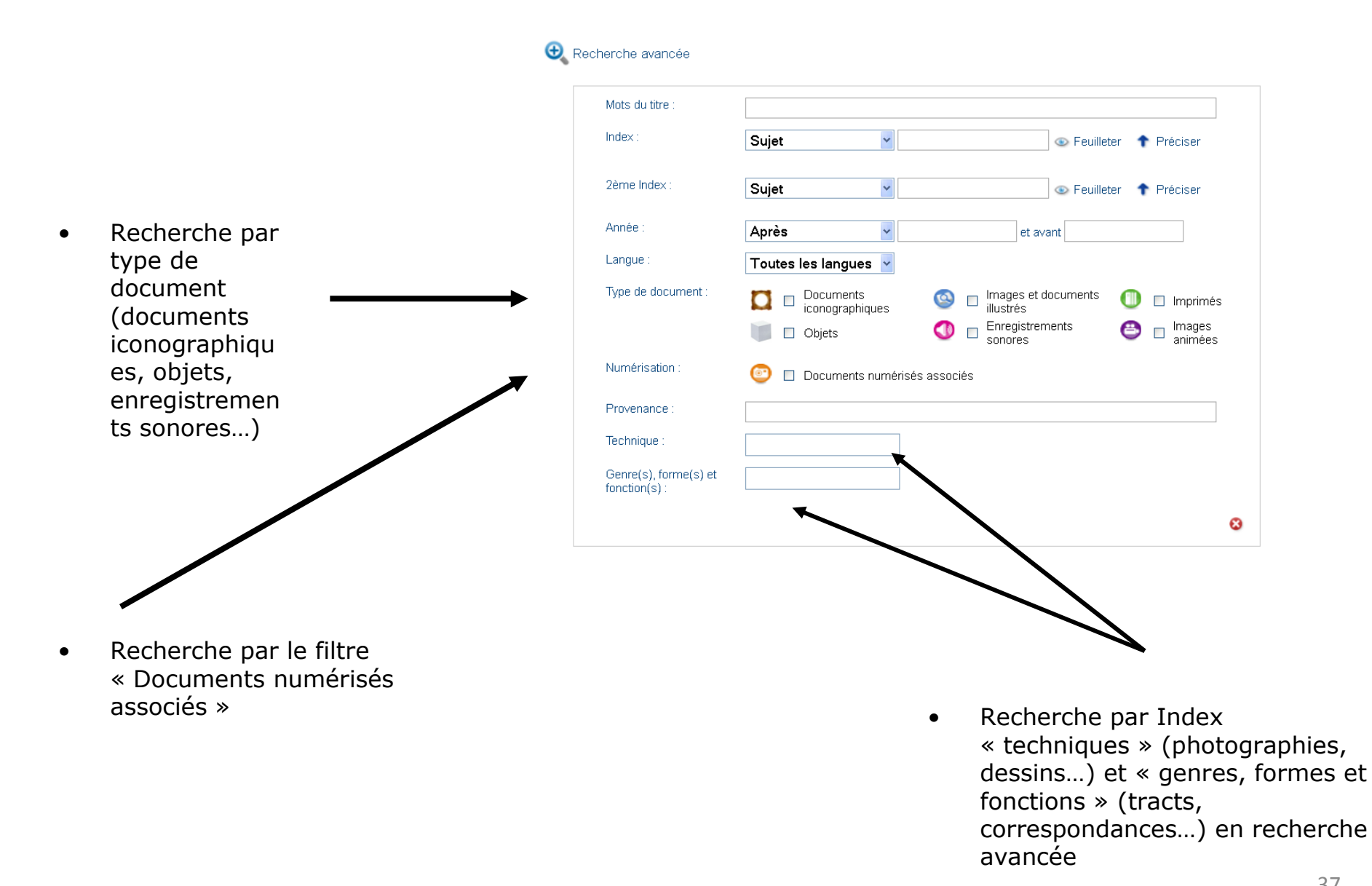

# Calames : voir les résultats

- Les lister
- Les trier
- Les filtrer

# Calames : voir les résultats...les lister

#### Calames : Voir les résultats...les lister

 Lister les résultats : Il peut arriver que, dans un même fonds ou groupe de manuscrits, plusieurs composants donnent des résultats pertinents. Dans ce cas, seul le composant de plus haut niveau s'affiche

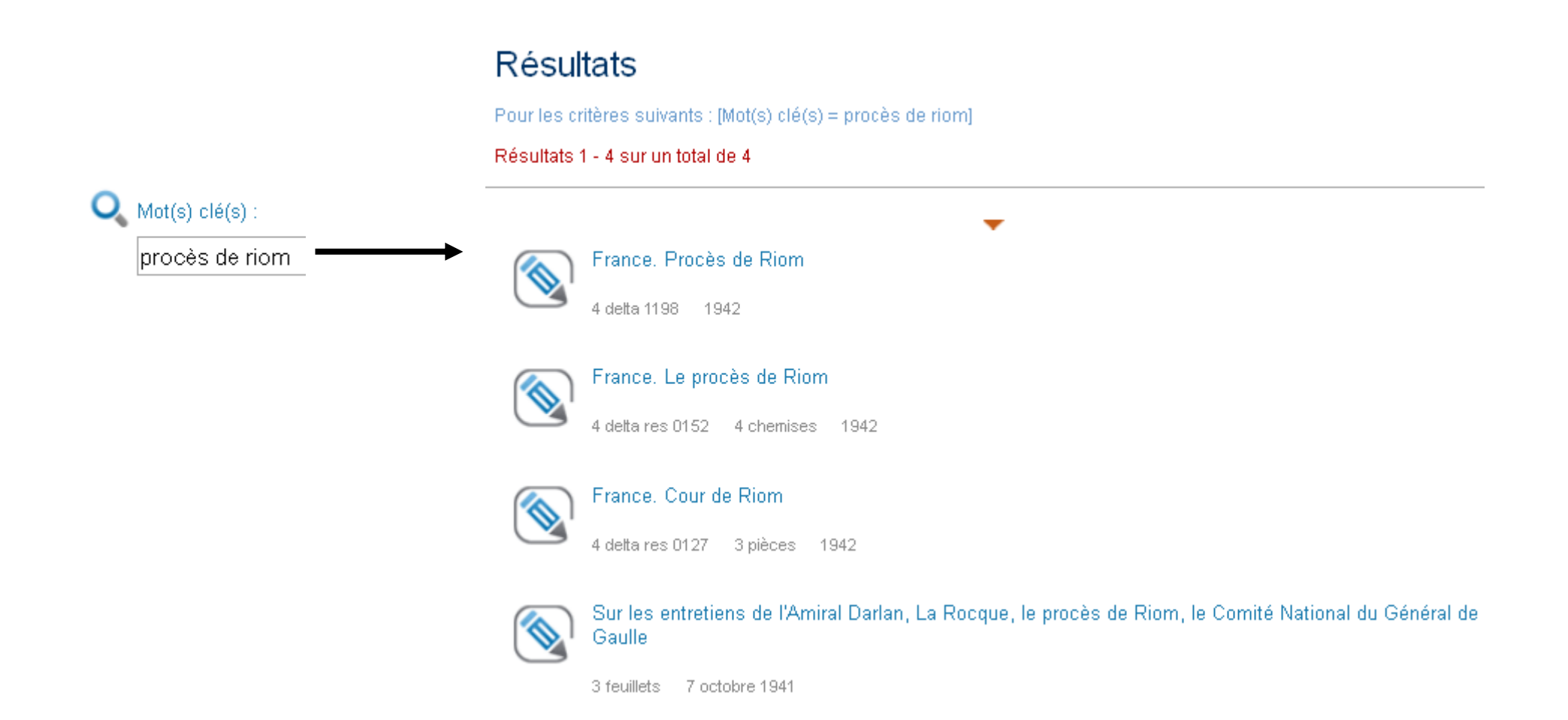

#### Calames : Voir les résultats...les lister

Archives personnelles ou familiales

Bluet, René

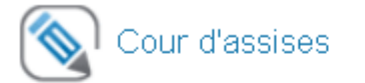

Sujet : Épuration (1944-....) - Procès

#### Contient 7 composants

F res 0334/14, F res 0335/08 Cour d'assises de la Seine : Ministère public C/ Alain de Bernardy de Sigoyer et Irène Lebeau

Date : 19 décembre 1946-23 décembre 1946

Conditions d'accès : Librement consultable.

Conditions d'utilisation : La reproduction, la publication ou la citation des documents sont soumises à l'accord préalable du donateur ou des ayants droit par l'intermédiaire de la BDIC.

Sujet : Bernardy de Sigoyer, Alain de (1905-1947) Lebeau, Irène

#### 👽 🛛 F res 0337/03

Cour d'assises de la Seine : Ministère public C/ Ben Sadok

#### F res 0339/11 Cour d'acciece de la Sei

Cour d'assises de la Seine : Ministère public C/ Georges Rapin

 Ensuite, dans l'affichage détaillé, il est conseillé de "déplier" les niveaux pour voir l'ensemble des composants inférieurs (sous-fonds, série, sous-série, dossier ou pièce) en cliquant sur le bouton

Ŧ

## Calames : voir les résultats...les trier

#### Calames : Voir les résultats...les trier

- Trier les résultats : Par défaut, les résultats sont triés par pertinence. Cette notion de pertinence est linguistique : plus un terme de la requête est présent dans une notice, plus cette notice sera pertinente, *eu égard à cette requête*
- On peut modifier l'ordre des résultats en sélectionnant un autre critère de tri comme l'ordre alphabétique du titre ou la date dans la boîte à outils qui apparaît avec la liste des résultats. Les filtres permettent de réduire le nombre de résultats donnés par une recherche initiale

| Boîte à outils            |  |
|---------------------------|--|
| Trier les résultats par : |  |
| Pertinence 🔽              |  |
| Pertinence                |  |
| Titre croissant           |  |
| Titre décroissant         |  |
| Date croissante           |  |
| Date décroissante         |  |
| Jujet                     |  |
| 🔹 Propriétaire préc.      |  |

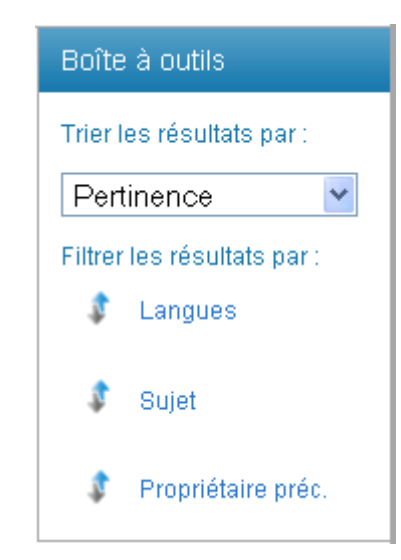

### Calames : voir les résultats...les filtrer

#### Calames : voir les résultats...les filtrer

- Je peux décider d'obtenir des résultats plus fins en précisant la bibliothèque, la langue, le sujet ou la provenance des archives. Il suffit de cliquer sur un de ces termes situés dans <u>Boîte à outils</u>. En cliquant par exemple, sur « propriétaire précédent », cela me permet de voir les donateurs de documents relatifs au terme de ma recherche « guerre mondiale »
- On peut modifier la valeur proposée par un filtre tant qu'on n'a pas refermé ce filtre ou qu'on n'a pas sélectionné une valeur dans un autre filtre

| Pour les critères suivants : [Mot(s) clé(s) = guerre mondiale] |                                                                                                    |                                                                         |  |
|----------------------------------------------------------------|----------------------------------------------------------------------------------------------------|-------------------------------------------------------------------------|--|
| Résultats 1 - 50 sur un total de 617                           |                                                                                                    |                                                                         |  |
|                                                                | <b>1</b>   2   3   4   5 🔰                                                                                                    | Boîte à outils                                                          |  |
|                                                                | Avesnes (Nord) sous l'occupation allemande                                                                                            | Trier les résultats par :                                               |  |
|                                                                | F delta res 0394 1914-1918                                                                                                    | Pertinence 💌                                                            |  |
|                                                                | Italie. Comune di Rimini                                                                                                    | Filtrer les résultats par :<br>Langues                                  |  |
|                                                                | Les problèmes de la paix : les nouvelles frontières de l'Allemagne (Les problèmes des Marches de l'Est<br>et de l'Autriche allemande) | Sujet                                                                   |  |
|                                                                | 22 pièces Du 1 octobre 1918 au 28 décembre 1918                                                                                       | Tout                                                                    |  |
|                                                                | F delta 1126/02 55 dossiers 24 août 1914 - 31 mai 1920                                                                                | Violet Hollebone<br>Strasbourg (Bas-Rhin)<br>Bibliothèque universitaire |  |

### Calames : voir les résultats...les filtrer

 Quand un filtre apparaît grisé, cela signifie qu'il a déjà été consulté et qu'on ne peut plus modifier la sélection effectuée

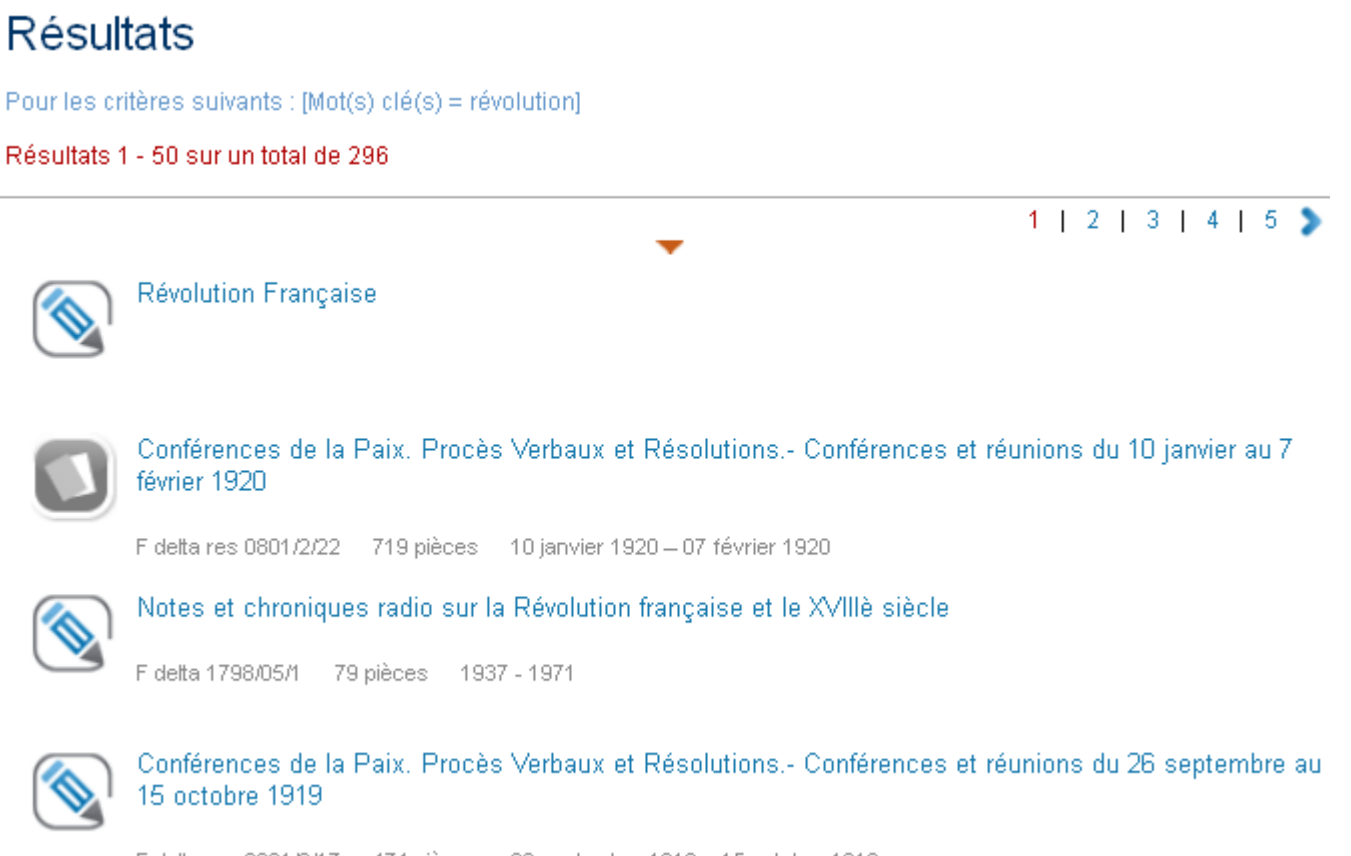

F delta res 0801/2/17 474 pièces 26 septembre 1919 – 15 octobre 1919

# Calames : Afficher une notice

- La notice et son contexte
- La boîte à outils
- Le sommaire
- Naviguer dans les résultats

Quand on clique sur l'un des résultats, le détail d'une notice • s'affiche, ainsi que des informations contextuelles qui Au-dessus de la notice : les situent cette notice dans l'ensemble de l'inventaire informations qui sont au-dessus de la notice indiquent le ou les ensemble(s) au(x)quel(s) appartient le(s) document(s). Archives de la Bibliothèque de documentation internationale contemporaine Les flèches à côté de la notice : Collections BDIC elles permettent de parcourir un ensemble de documents, Guerre mondiale 1914-1918 notice après notice, soit dans un sens, soit dans l'autre, Italie. Tracts de propagande lancés par avion Manque en place (juin 2010). Cote : 4 delta res 0007/01 Date : s.d. Langue : Italien Ancienne cote : 4 delta 0407 Conditions d'accès : Librement consultable. Conditions d'utilisation : La reproduction, la publication ou la citation des documents sont soumises à l'accord préalable de la direction de la BDIC. Citer sous la forme : Collection Guerre mondiale 1914-1918. Italie. Tracts de propagande lancés par avion. 4 delta res 0007/01, 4 delta 0407 (ancienne cote). BDIC. Evaluation et tris : Aucun tri ou élimination n'a eu lieu. Sujet : Guerre mondiale (1914-1918) - Propagande

Guerre mondiale (1914-1918) - Propagande italienne

Genre(s), forme(s) et fonction(s) : tract

 Au-dessous de la notice : les informations qui sont au-dessous de la notice listent les composants de ce document. Si une notice décrit un fonds, ses composants seront des sous-fonds, des séries, des sousséries, des dossiers ou des pièces

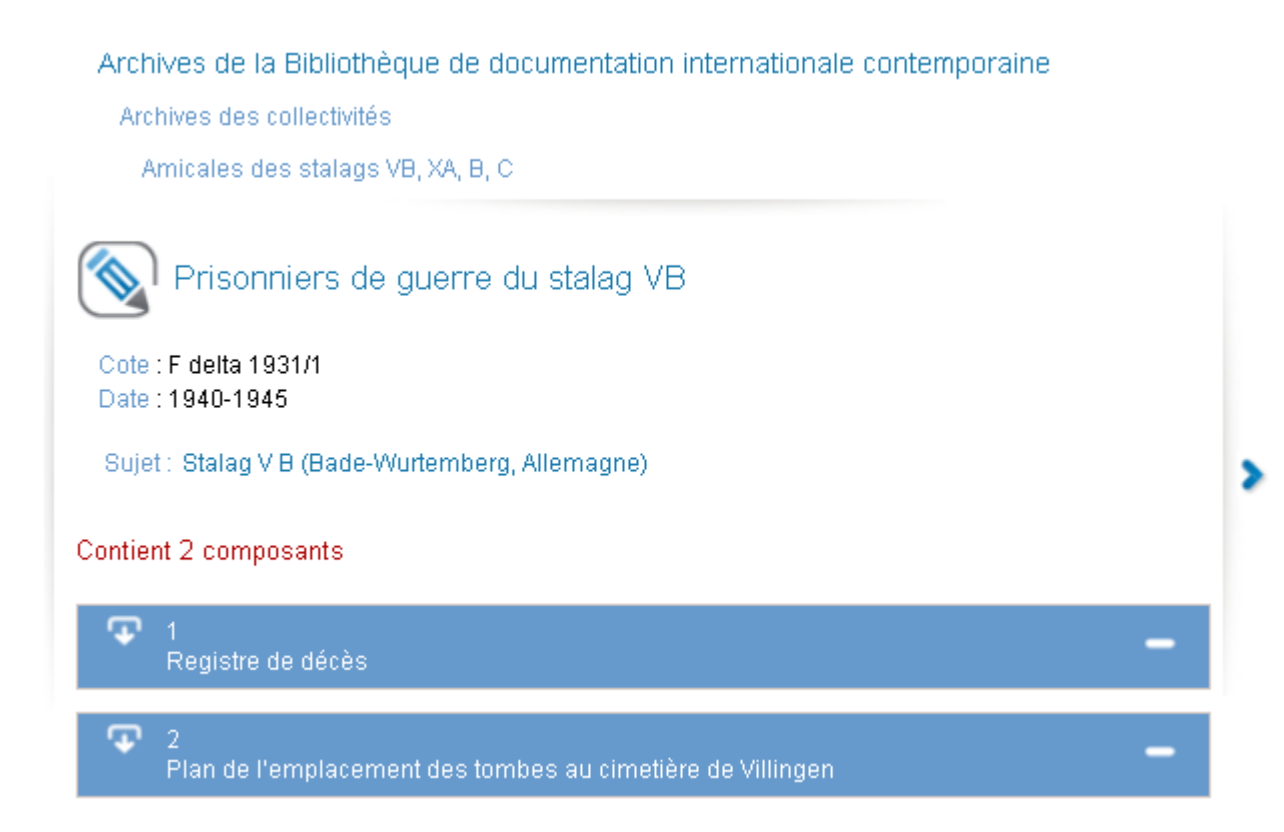

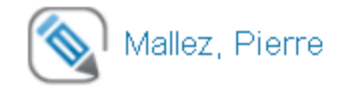

Date : 1911 - 2005

#### Organisme responsable BDIC

Description : Si ce fonds comporte des documents relatifs à la vie des réseaux pendant la guerre et au devenir de certains de leurs membres déportés, la plupart des documents date cependant de l'après-guerre, au cours de laquelle l'Amicale des anciens de Turma-Vengeance a mené un travail très actif de mémoire, organisant des commémorations diverses, inaugurant des plaques et monuments commémoratifs, travaillant à la reconnaissance de ses membres par l'obtention de décorations.

Classement : Le plan de classement de provenance a été respecté : les dossiers sont classés à l'intérieur de chaque série par zones géographiques (régions et/ou départements) et par thème quand ce n'est pas possible (revue de presse, déportation, etc).Certains dossiers ont été réunis par d'autres personnes et donnés comme tels à Pierre Mallez. Les éléments de certains d'entre eux ont été éclatés entre plusieurs dossiers (par exemple, quand ils contenaient des pièces sur des personnes ou des groupes pour lesquels un dossier existait déjà). Quoi qu'il en soit, ces éléments sont signalés dans l'inventaire comme provenant des « archives du colonel Guyot », du « dossier Bouteiller », du « dossier du Colonel Douay », etc.

#### Producteur du fonds ou collectionneur : Pierre Mallez

Biographie : Né le 21 mars 1920 à Denain (59), entré à Vengeance en 1942 grâce à son ami Jean Charbonneaux, alors qu'il vit à Paris et suit les cours de H.E.C. (promotion 1943 M). Il travaille surtout au profit de la branche renseignement de Vengeance (Turma) sous le pseudonyme de Mercure. Arrêté le 3 octobre 1943, il connaît les rigueurs de la Gestapo et de l'emprisonnement (la Santé et Fresnes) avant de subir la déportation à Auschwitz puis à Buchenwald. De retour en juin 1945, il se lance dans une carrière industrielle En retraite anticipée en septembre 1979, il s'occupe alors de l'amicale des « Déportés Tatoués du 27 avril 1944 » et de l'amicale de Turma Vengeance au sein de laquelle il a consacré de longs mois de travail pour établir, entre autres, la liste nominative des membres du réseau répertoriés dans les archives. Entre autres décorations, il est Officier de la Légion d'Honneur au titre de la Résistance et titulaire de la Croix de Guerre 1939-1945 avec palme. Modalités d'entrée dans la collection : Dons multiples (n° 78626) effectués par Pierre Mallez les 7 octobre 2005 et 28 novembre 2005.

Conditions d'accès : Librement consultable. Par contre, les dossiers nominatifs sont consultables sur l'autorisation préalable de la direction de la BDIC.

Conditions d'utilisation : La reproduction, la publication ou la citation des documents sont soumises à l'accord préalable du donateur ou des ayants droit par l'intermédiaire de la BDIC. Citer sous la forme : Fonds Mallez Pierre. F delta res 0937. BDIC.

 Le contexte de la notice indique les modalités d'entrée, le contenu ainsi que les conditions d'accès et de reproduction du fonds, de la série, du dossier ou de la pièce

Bluet, René

Tribunaux militaires

Troisième Conseil de guerre permanent de Paris

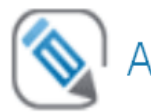

### Affaire du Bonnet rouge (1918)

Cote : F res 0339/02 Date : 29 avril 1918-15 mai 1918

Sujet : France - Politique et gouvernement - 1914-1940 Procès politiques - France Procès politiques - 1900-1945 Mutineries - France Guerre mondiale (1914-1918) - Mutineries Pacifisme - 1900-1945 Pacifisme - France Caillaux, Joseph (1863-1944) Caillaux, Joseph (1863-1944) - Procès Vigo, Eugène Bonaventure (1883-1917) Justice militaire - France Justice militaire - 1900-1945

Rappels sur les conditions d'accès et d'utilisation des documents : Librement consultable. La reproduction, la publication ou la citation des documents sont soumises à l'accord préalable du donateur ou des ayants droit par l'intermédiaire de la BDIC.

 Les modalités de consultation et de reproduction sont systématiquement indiquées à chaque niveau : fonds, série dossier ou pièce

# Calames : utiliser la boîte à outils

### Calames : utiliser la boîte à outils

Boîte à outils Ce bouton permet d'imprimer la notice, telle qu'elle apparaît à l'écran Imprimer Le bouton fournit une adresse Afficher l'adresse URL Internet (URL) pour citer la notice, la mettre en favoris Afficher les composants Le bouton permet d'ouvrir tous les composants listés de façon à les voir en détail Réserver ou commander le document Fonction Réserver ou commander le document Voir les commentaires Actualité de cette Le lien Sommaire ouvre une fenêtre bibliothèque qui permet de parcourir l'arborescence de l'inventaire (Voir le Actualité de ce point suivant) composant Sommaire T

### Calames : Utiliser le sommaire

#### Calames : Utiliser le sommaire

- Le sommaire permet de visualiser et de naviguer dans l'arborescence des inventaires
- La notice en cours d'affichage dans la page principale apparaît ici surlignée en rouge
- Les boutons fléchés permettent de faire défiler les notices, soit vers le haut, soit vers le bas.
- Les boutons permettent de lister les composants d'une notice
- Pour afficher une notice dans la page principale, il suffit de cliquer sur le titre

Archives de la Bibliothèque de documentation internationale contemporaine

| Ŧ | Archives personnelles ou familiales                                                                                             |
|---|----------------------------------------------------------------------------------------------------|
| 9 | Bluet, René                                                                                                    |
|   | T Affaire Ben Barka                                                                                                    |
|   |                                                                                                    |
|   | Cour d'assises                                                                                                    |
|   | 💎 Cour de justice                                                                                                    |
|   | F res 0334/73, F res 0335/52 Cour de justice de la Seine : Ministère public C/ André<br>Antonia, Henri Marquer et Robert Mayeur |
|   | F res 0334/93 Cour de justice de la Seine : Ministère public C/ André Roth et Marcel Bailly                                     |
|   | F res 0334/32, F res 0335/21 Cour de justice de la Seine : Ministère public C/ Armand de Chastenet de Puységur                  |

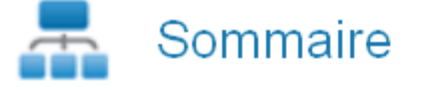

# Calames : Naviguer dans les résultats

#### Calames : Naviguer dans les résultats

- Le bloc *Résultats* permet de revenir à la liste des résultats
- On peut aussi aller directement au résultat suivant ou au résultat précédent

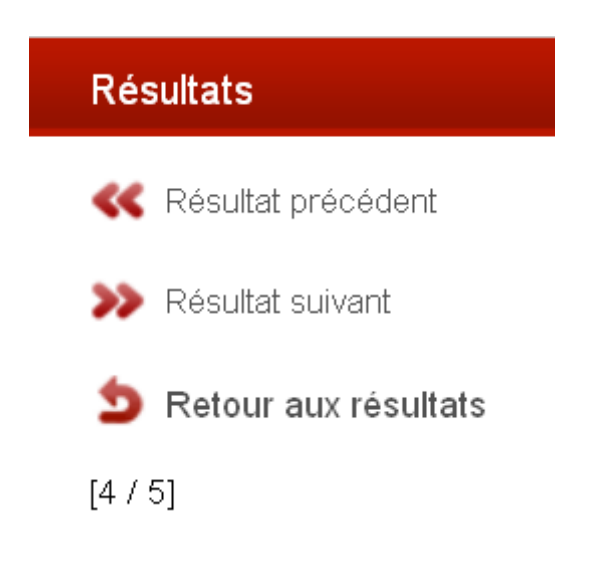

#### Calames : Et demain ?

 Des passerelles informatiques entre Calames et notre Bibliothèque numérique pour signaler les fonds numérisés

Archives de la Bibliothèque de documentation internationale contemporaine

Collections BDIC

Guerre mondiale 1914-1918

F delta res 0069 France. Carnets manuscrits sur la position et les effectifs allemands

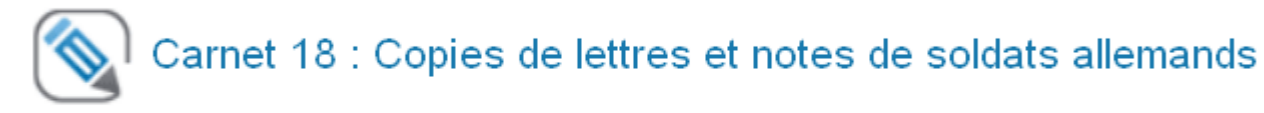

Cote : F delta res 0069 Date : 20 octobre 1914 - 24 novembre 1918 Description physique : 1 carnet de 172 pages. Ancienne cote : F delta res 0069/48 Autre support : Ces documents ont été numérisés intégralement. Ils sont consultables dans <u>la</u> bibliothèque numérique de la BDIC.

 Cliquer ici pour accéder à la copie numérisée de ce dossier

Sujet : Écrits de soldats